## Anim Interaction

How it works?

#### **1. Anim Notify**

There are two Notify:

1. "AN\_SpawnActor"
2. "AN SpawnSTmesh"

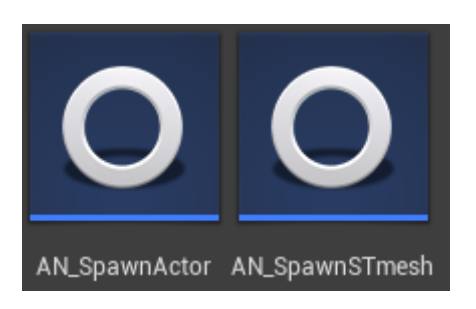

They are in:

"Content/InteractionPack/AnimInteraction/Blueprints/Not ify"

1 – Responsible for the most important thing. SpawnMesh in character hand. There are 4 settings in thisNotify.

- a) <u>Actor</u> it installs the **Mesh** that you want to see in your hand (for example, **Chips** or **Can**).
- b)<u>Animation</u> in it you select the animation for the **Actor** you installed in the previous setting.
- c) <u>Socket</u> in it you prescribe the **Socket** of the hands of your character to which your **Actor** will be attached.

d) <u>Simulate Physics</u> - here you choose what will happen to **Actor** after the interaction with him ends (True - it will fall to the ground and disappear after 5 seconds. False - it will simply disappear).

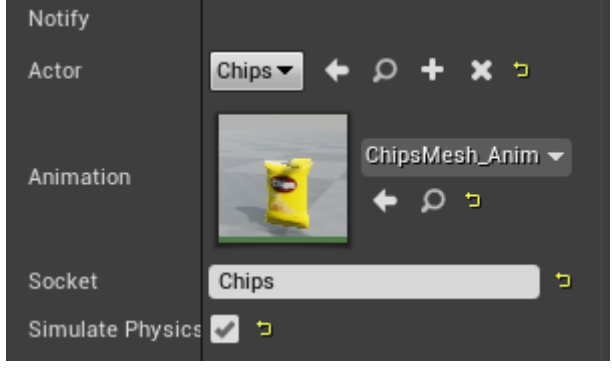

2 – Helper **Notify** which was created and used for objects of interaction. It can be found in the object animations themselves (example of use: when you open the lid of a jar of antibiotics and throw it away, the lid does not just disappear somewhere, but falls to the ground).

It has 3 settings:

- a) <u>Socket</u> in it you prescribe **Socket** from where the item will fall (for example, "**cap**" as in a bank with antibiotics)
- b) <u>Mesh</u> in it you select the **Mesh** that will fall.
- c) <u>SimulatePhysics?</u> here you choose what will happen to **Mesh** after this **Notify** is called (True - it will fall

to the ground and disappear after 5 seconds. False - it will simply disappear).

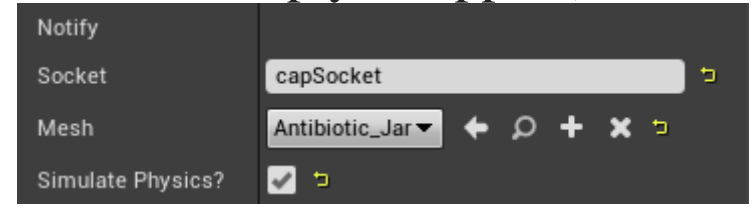

### 2. Blueprints

There are 2 types of blueprints:

- 1. "UseMeshes"
- 2. "DroppedMesh"

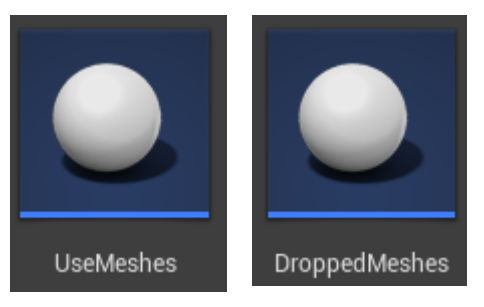

They are in:

"Content/InteractionPack/AnimInteraction/Blueprints/ Actors"

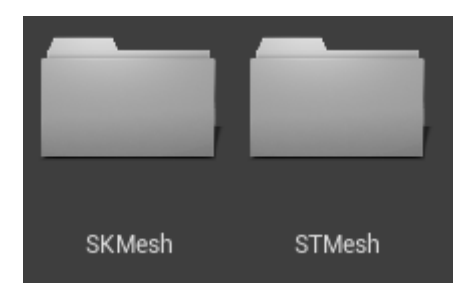

1 – The parent class that contains the **Actor** destruction logic. It is destroyed when the animation of the used **Mesh** ends (the "**Delay**" function in blueprint is responsible for this). There is also "**DroppedMesh**" in this blueprint. It will spawn the deformed **Mesh** that was used by your character (If "**SimulatePhysics?**" Is disabled, then you do not need to install "**DroppedMesh**"). This blueprint also creates child classes that are later selected in **Notify**.

2 - A parent class that is an auxiliary blueprint. It is used in "AN\_SpawnSTmesh". With its spawn, Mesh is simply destroyed after 5 seconds. This blueprint also creates child classes that are later selected in Notify.

#### **3.Retarget**

In order for the animations on your character to work correctly, you need to do "**Retarget**".

1. To do this, you need to add the "**Interaction pack**" to your project and go this way.

"Content/InteractionPack/AnimInteraction/Mesh/Chara cter/Mesh"

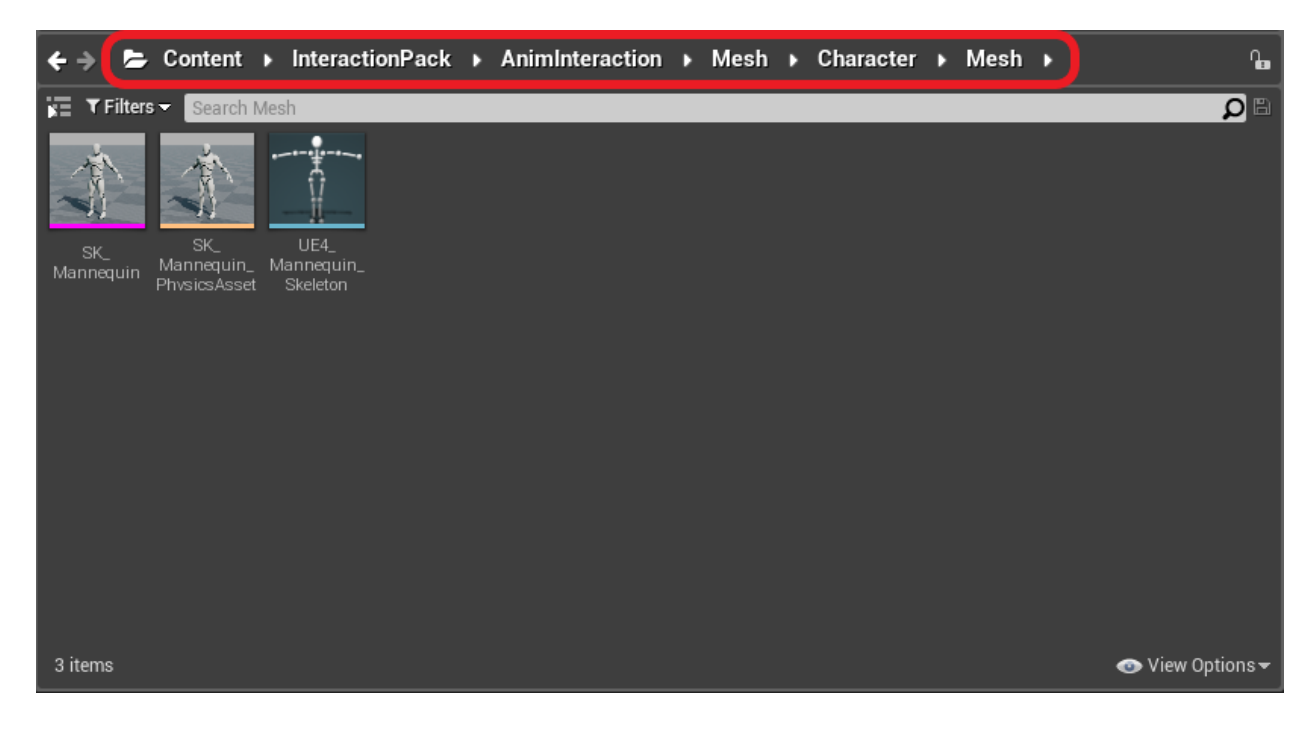

# 2. After that you should find"UE4\_Mannequin\_Skeleton", right-click on it and select"Retarget to Another Skeleton".

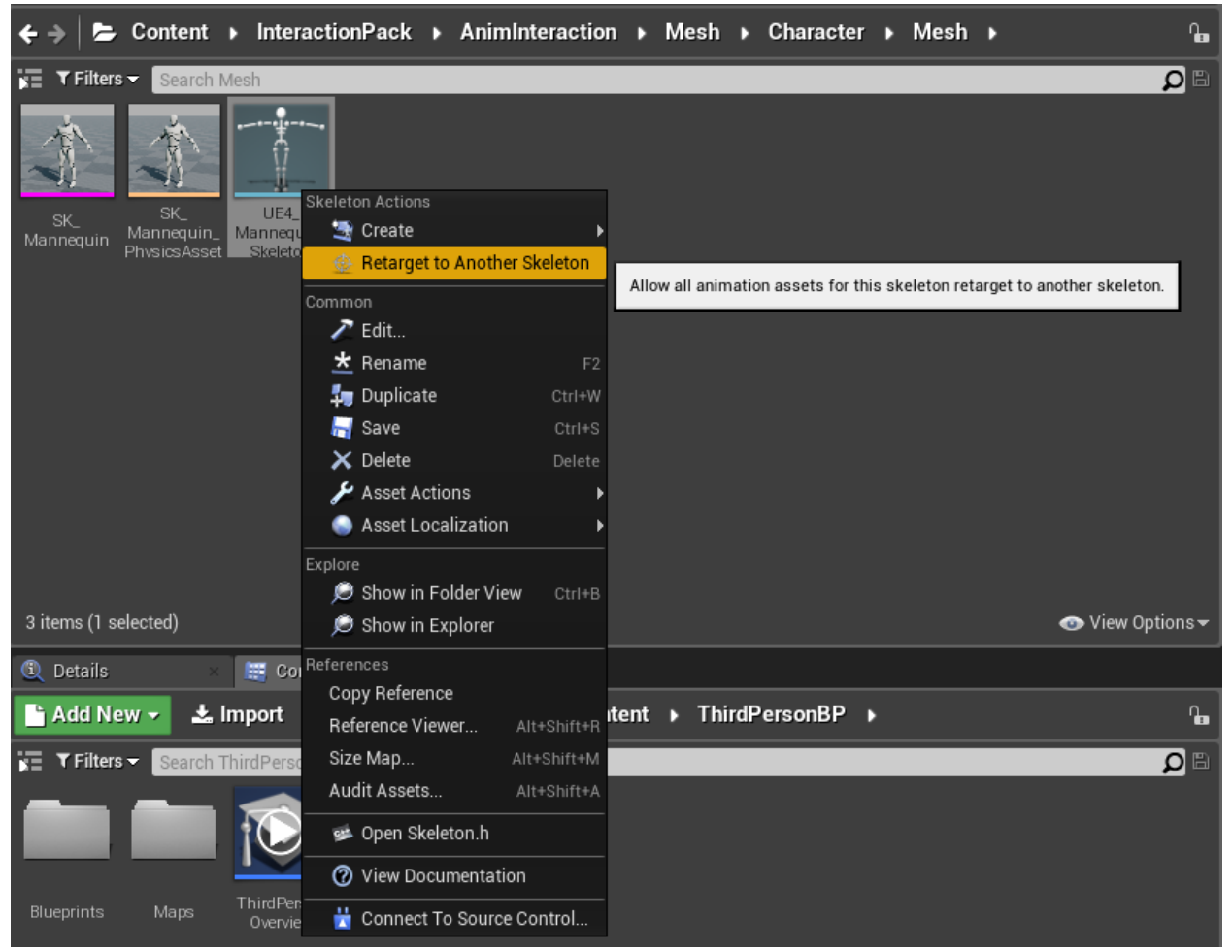

3. Next, a list of all possible skeletons will open. If your skeleton is not in the list (or the list is simply empty), then you should uncheck "**Show only Compatible Skeletons**" (it is enabled by default).

After that, all the skeletons that are in your project will appear in your list. You need to find your skeleton, select it and press the "**Retarget**" button.

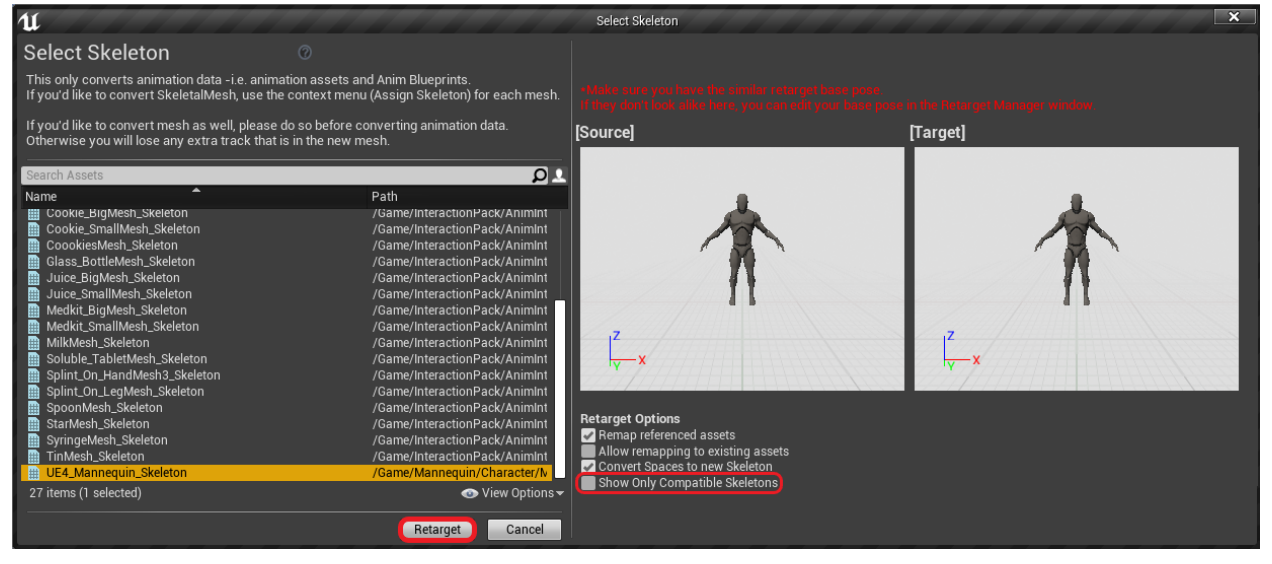

Now you can use all the animations on your character! Wonderful!

If you didn't succeed in making "**Retarget**", or you got confused somewhere, then I specially recorded a video tutorial for this, in which I show how to do "**Retarget**" correctly.

https://www.youtube.com/watch?v=pzS3FR1XWb8&t=2s